## 杭州注册公司代理记账·只剩8个工作日了!这些新政也开始正式实施!

| 产品名称 | 杭州注册公司代理记账 · 只剩8个工作日了!这<br>些新政也开始正式实施! |
|------|----------------------------------------|
| 公司名称 | 杭州好又快财务管理有限公司                          |
| 价格   | 100.00/件                               |
| 规格参数 | 好又快企服:GOOD                             |
| 公司地址 | 杭州市上城区置鼎时代中心4幢632室                     |
| 联系电话 | 0571-87911962 17764573265              |

## 产品详情

一、确定!征期截止到15号

8月纳税期限正式确定,截止到8月15号,算算只有短短的8个工作日了!一定要抓紧!

具体征收日期及内容整理如下:

二、三大新政!

8月开始实施!

除了确定征期的截止日期外,还有三项新政策正式开始执行,一起来看下。

01税前扣除新政7月6日,国家金融监督管理总局发布《关于适用商业健康保险个人所得税优惠政策产品 有关事项的通知》;

将适用个人所得税优惠政策的商业健康保险产品范围,扩大到商业健康保险的主要险种,包括医疗保险 、长期护理险和疾病保险。

并且,购买适用个人所得税优惠政策的商业健康保险,允许在当年(月)计算应纳税所得额时予以税前

除此之外,《通知》还扩大了产品被保险人群范围、并针对既往症人群,允许设置不同的保障方案、建 立信息账户等等,具体可以看下这篇,讲的很详 细 《个税优惠又有新政了!税前扣除项目再+1!8月开始实施!》02增值税法或将二审

《中华人民共和国增值税法(草案)》(以下简称"增值税法草案") 在2022年12月30日公布后,在业界引发热烈讨论。有消息称增值税法或将在8月二审。

政策落地后,增值税将会有10大重要变化:

01增值税提升至法律层次通过立法,把增值税这一税种上升到了法律层次。监管将会更加严格和正规。 并且单独用一个条款来明确了增值税属于价外税,应税交易的计税价格不包括增值税。02告别"劳务" 一词根据草案的第一条,"在中华人民共和国境内(以下简称境内)销售货物、服务、无形资产、不动产( 以下称应税交易),以及进口货物的单位和个人,为增值税的纳税人"。原条例中的"加工修理修配劳务" 未出现在内。

并且在草案第七条中提到"加工修理修配服务",可见,"劳务"已归入"服务"之中。

03明确了4项"境内发生应税交易"的情形

(一)销售货物的,货物的起运地或者所在地在境内;

(二)除本条第三项、第四项另有规定外,销售服务、无形资产的,服务、无形资产在境内消费,或者 销售方为境内单位和个人;(三)销售或者租赁不动产、转让自然资源使用权的,不动产、自然资源所 在地在境内;

(四)销售金融商品的,金融商品在境内发行,或者销售方为境内单位和个人。

04视同销售仅保留4项

草案中,视同销售仅保留4项:

1.单位和个体工商户将自产或者委托加工的货物用于集体福利或者个人消费;2.单位和个体工商户赠与货物;3.单位和个人赠与无形资产、不动产或者金融产品;4.国务院财政、税务主管部部门规定的其他情形 。对于目前的"代销"、"移送"、"用于非税项目"、"投资"和"分配"都被移除。并且,关于赠 送,也未提及"用于公益事业的除外"。 但需要注意的是,这里并不是说上述行为不需要缴纳增值税了,而是不视同销售,换句话说,上述行为 就是 " 销售行为 " ,自然不是 " 视同销售 " 。

05新增不征税项目关于不征税项目中,新增加了"因征收征用而得到补偿"。并明确"员工为受雇单位 或者雇主提供取得工资薪金的服务"不征收增值税。06明确征收率为3%,未体现5%草案明确了增值税 征收率为3%,对于现行不动产适用的征收率5%并没有在立法中体现。且未提及"国务院另有规定的除外 "。07"不得抵扣进项税"发生重大变化

关于不得抵扣进项税,主要有以下2点变化:

08混合销售界定更加明确对于混合销售,草案中明确"纳税人发生一项应税交易涉及两个以上税率、征 收率的,按照应税交易的主要业务适用税率、征收率",因此,后续大家要着重关注"从主"的界定与 适用了。09免征项目更加明确10纳税义务时间调整

03发票勾选平台停用多地税务部门发布了《关于电子税务局税务数字账户和征纳互动功能启用的通告》 ,其中均提到将停用增值税发票综合服务平台,而是改到电子税务局中进行操作。01发票抵扣勾选

发票的抵扣勾选的具体操作如下:

登录电子税务局后,在【首页】—【我要办税】—【税务数字账户】,办理发票勾选确认等业务。

功能菜单依次选择【税务数字账户】 - 【发票勾选确认】 - 【抵扣类勾选】。

在【发票】页签下,勾选状态选择"未勾选",根据需要输入或选择相关查询条件,然后点击【查询】 按钮,则在勾选操作区显示符合查询条件的发票。

选择要勾选的发票信息,点击【提交勾选】按钮,点击【确认】后提示提交成功即完成操作。

勾选状态选择"已勾选",在查询条件区,选择勾选日期的范围,点击【查询】按钮,可查询当前税款 所属期已勾选的发票。勾选要撤销的发票信息,点击【撤销勾选】按钮,提示提交成功即完成操作。

注意:管理状态为 " 疑点发票 " 的发票显示黄色,企业勾选该类发票时系统将进行相应提示,请谨慎勾 选。02统计确认 发票勾选完成后,就可以进入统计确认环节:

依次点击【税务数字账户】-【发票勾选确认】-【抵扣类勾选】-【统计确认】。

如果当前税款属期还未生成勾选结果的统计报表,纳税人可点击"申请统计"按钮进行统计。申请统计 提交后系统将对纳税人勾选结果进行实时统计。

核对统计数据无误后,需对统计表进行确认,点击【统计确认】按钮,出现弹窗提示。

另外,根据增值税暂行条例和财税[2016]36号文规定,以下项目不得从销项税额中抵扣: